## Vinculación de Soft Token/Clave dinámica e-banca Empresarial

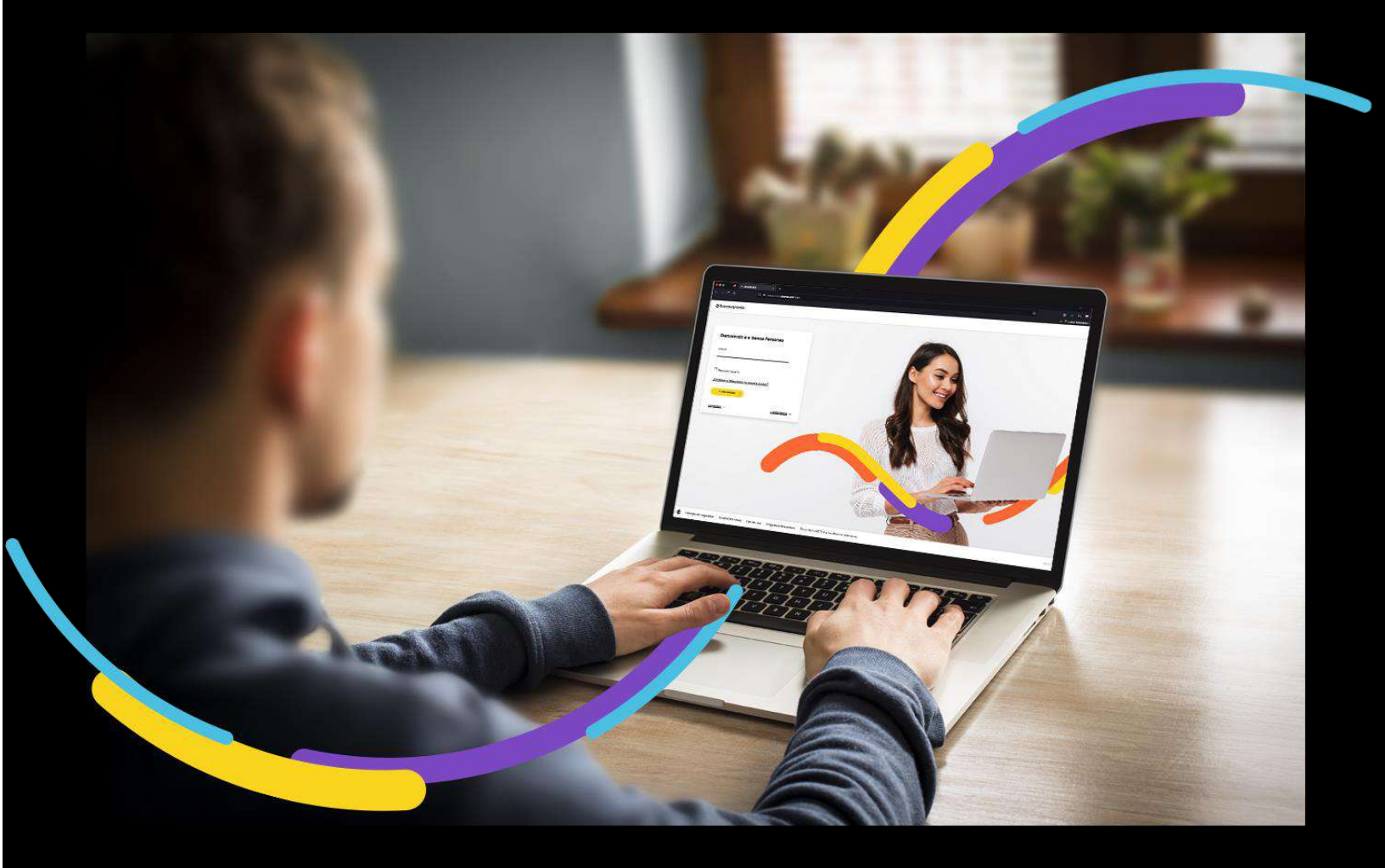

### 🗧 Bancoagrícola

# Índice

| Generalidades                         | 1 |
|---------------------------------------|---|
| Ingrese al menú Mi cuenta             | 1 |
| Información general                   | 1 |
| Autenticación móvil                   | 2 |
| Términos y condiciones                | 3 |
| Escaneo de código QR o Generar código | 3 |
| Registro de usuario                   | 5 |
| Ingrese clave dinámica                | 6 |
| Administre las notificaciones Push    | 6 |
| Resumen de la operación               | 7 |
| Comprobante                           | 8 |

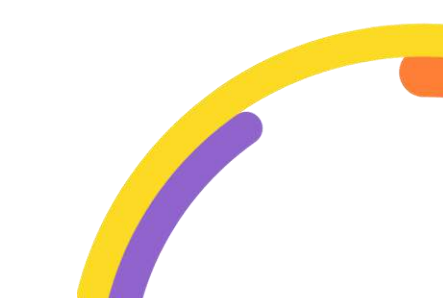

#### Generalidades

En Vinculación de Soft token, usted podrá realizar el proceso de enrolamiento a Soft token/Notificaciones Push, este último será obligatorio para poder Autorizar y Aplicar transacciones por medio de su clave dinámica, sin necesidad de ingresar a e-banca Empresarial.

Procederemos a enunciar los pasos a seguir para poder hacer la Vinculación de Soft token/ Clave dinámica:

#### Ingrese al menú Mi cuenta

Al encontrarse dentro del canal de e-banca Empresarial Omnicanalidad, ingrese a la opción "Mi cuenta" del menú superior y proceda a dar clic sobre la opción "Vinculación de Soft Token".

| ≅Ba | ancoagrícola | LOUIS Deeps  | SI<br>Fe        | u última visita fue<br>acha actual: Miéro | : Miércoles 29 de mars<br>oles 29 de marzo de 20 | o de 2023 9:54:20 AM<br>23 10:19:03 AM | e-banca Empresa | rial              | ∆ <mark>©</mark>  | $\boxtimes$ | ¢ 2      |
|-----|--------------|--------------|-----------------|-------------------------------------------|--------------------------------------------------|----------------------------------------|-----------------|-------------------|-------------------|-------------|----------|
| 습   | Inicio       | Transferir 🗸 | Pagar 🗸         | Autorizar                                 | Consultar 🗸                                      | Gestionar V                            |                 |                   |                   |             | _        |
| 0   | Cuentas      |              |                 |                                           |                                                  |                                        |                 | Mi cuer           | nta               |             |          |
| •   | Tarjecas     | Su           | is accione      | s frecuente                               | s                                                |                                        |                 | P Vincu           | lación de Soft To | iken        |          |
| [•] | Préstamos    | \$           |                 | \$                                        |                                                  | \$                                     | \$              | d Cami            | pio de clave      |             |          |
| £   | Inversiones  |              | $\square$       |                                           | æ                                                | Ē                                      | Ð               | g, Cuen           | ta default        |             |          |
|     |              | Auditoria de |                 | Adición de                                | Liberación de                                    | Consult                                | Admi Admi       | nistración de fav | oritos BA         |             |          |
|     |              |              | Tansaccione     | 50                                        | referencia                                       | IONGOS PI@GOES                         | Dotetas de      | Admi Admi         | nistración de fav | oritos UNI  |          |
|     |              |              |                 | _                                         |                                                  |                                        |                 | 🗐 Admi            | nistración de fav | oritos Trar | sfer 365 |
|     |              | Actividad    | en e-bano       | a                                         |                                                  |                                        |                 | Admi<br>mõvi      | nistración de fav | oritos Trar | sfer36S  |
|     |              |              | contra localita |                                           |                                                  |                                        |                 | 裔 Mant            | enimiento de no   | tificacione | s PUSH   |
|     |              | ID           | Hora            | Usuario                                   | Tipo de transacci                                | ón N                                   | ° de Cta origen | A blorif          | leación da reanca | release     |          |

#### Información general

Se mostrará una pantalla con información del uso de Soft Token. Debe presionar el botón Continuar.

**¡Importante!** Recuerde descargar la aplicación de Bancoagrícola Empresas disponible en las tiendas App Store, Google Play y App Gallery.

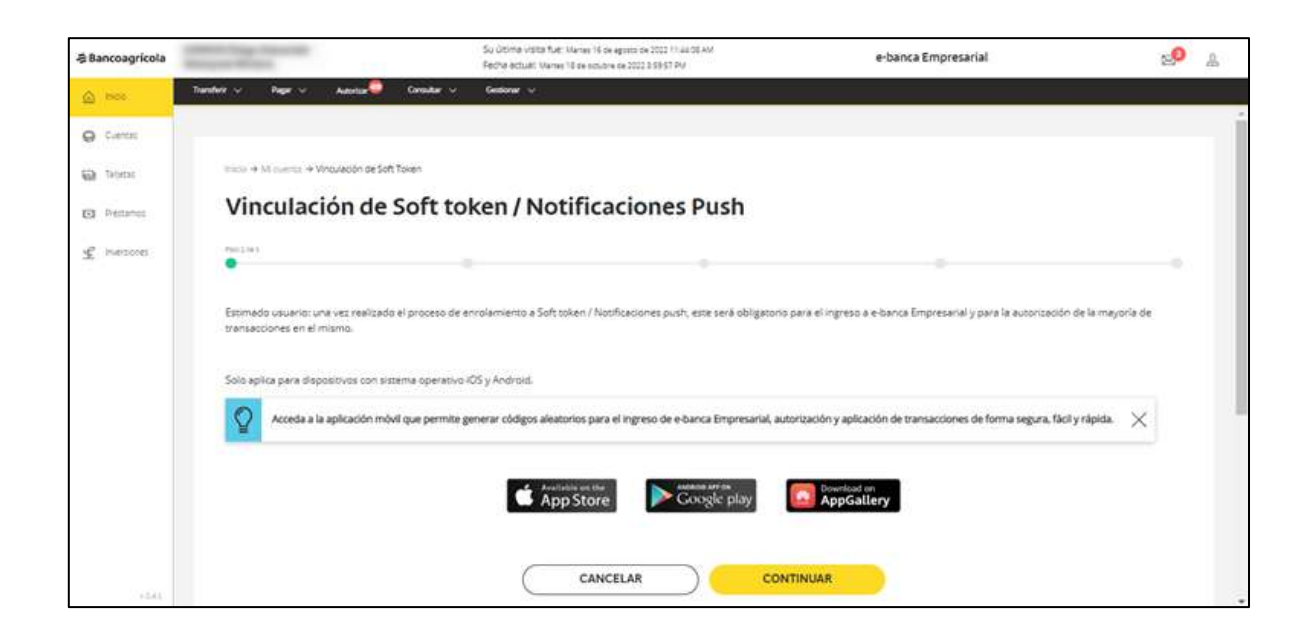

#### Autenticación móvil

Por defecto aparecerá seleccionado el método de autentificación móvil "Soft token". También tendrá la opción de seleccionar el método "Push" con el cual podrá autorizar y aplicar transacciones mediante notificaciones Push en su celular. Seleccionados los métodos de su preferencia, de clic en el botón Continuar.

| -S Bancoagricola                                                                            | Reason Print, Name                                                                                                    | Su útóma visita fue: Nama 16<br>Fecha áctual: Martas 18 pa pou | 04 agosto de 2012 11 44.08 454<br>de no 2012 a 00:29 PM | e-banca Empresarial | 2 <mark>9</mark> _ |
|---------------------------------------------------------------------------------------------|----------------------------------------------------------------------------------------------------|----------------------------------------------------------------|---------------------------------------------------------|---------------------|--------------------|
| @ Hote                                                                                      | Tandor v Page v Associa                                                                                                  | Canadar v Gedonar v                                            |                                                         |                     |                    |
| <ul> <li>Q. Certit</li> <li>Q. Instance</li> <li>Q. Instance</li> <li>✓ Instance</li> </ul> | reas + 64 name + Westedon de Sot fo<br>Vinculación de S<br>Para est<br>Seleccione el método de au<br>Soft token @ Puth @ | e<br>tenticación móvil                                         | aciones Push                                            |                     |                    |
| -161                                                                                        | Consulta Australia: Essado<br>Soporte                                                                                    | CANCELAR                                                       | VOLVER -                                                |                     |                    |

#### Términos y condiciones

Una vez seleccionados los métodos de autenticación móvil, visualizará los términos y condiciones del servicio. Haga clic en el campo Aceptar términos y condiciones y luego en el botón Continuar.

| @ Bancoagricola | Street of the Owner of the Owner of the Owne | Notice that the same way and the same                                                                                                    | 04,Ala                                                                                          | erbanca tingresanal                                                                     | 1 <mark>9</mark> A                 |
|-----------------|----------------------------------------------------------------------------------------------------|----------------------------------------------------------------------------------------------------|-------------------------------------------------------------------------------------------------|-----------------------------------------------------------------------------------------|------------------------------------|
| (a.ms)          | . Yanini v Papi v Adria 💭 Coldar V Colora v                                                                                                    |                                                                                                    |                                                                                                 |                                                                                         |                                    |
| 0 here:         |                                                                                                    |                                                                                                    |                                                                                                 |                                                                                         |                                    |
| 8 mm            | The Allowing Although a prices                                                                                                    |                                                                                                    |                                                                                                 |                                                                                         |                                    |
| BT (1999)       | Vinculación de Soft token /                                                                                                    | Notificaciones Push                                                                                                    |                                                                                                 |                                                                                         |                                    |
| s               | 10 (m)                                                                                                    | Q                                                                                                    |                                                                                                 |                                                                                         |                                    |
|                 |                                                                                                    |                                                                                                    |                                                                                                 |                                                                                         | Warse (16 in configer in 2022      |
|                 | Ve Dega Alexander Wasquis Marris en re saldad in 150490                                                                                                    | NMANET, de la angresia ciente pôte 474746 (1480) e CORONE (1054)                                                                                | 0, un rumen de Oene 10(00)? Par eus media 1040 (                                                | OVGTAP que en essa fecha altiguera como maluíto de xueres quoder                        |                                    |
|                 |                                                                                                    | Tantia<br>Sun s                                                                                                    | de auencustor Normu de serve<br>Net 1000/245estetuigeluit                                       |                                                                                         |                                    |
|                 | Mensaja fasti. Token con stranogelo Porty Deste a que Bano Age<br>permite la sensitación de supraccianeç y que para las convectado                                                                                                    | una. XA me la effermado que selecciónia de astanticación megenerada in<br>constituíd ecrecionas inducer al proceso de manaminense que por reado | uticar la aprobación y aplicación de transaciones por medio :<br>the la aplicación se energian. | de la confinancie que a rei tabilitez refer en una desce que la agica des rea configue  | Que submitistado de acomicación no |
|                 | HCDTC, que en de tri issue responsabilidad el responsibilidad                                                                                                    | stabilit yn dwygolin ie is sidges, daen p'r smarin de miess er or                                                                               | mplu necido de apenticación.                                                                    |                                                                                         |                                    |
|                 | Advanstmenne et tampe me hy eighcado toder tal medetas de l                                                                                                    | egor (det alsonar en constagans la inalización de speciesones por internet, a                                                                   | u inino quels enseutoque el 4 sós seb del Tarca Agric                                           | na, en la las distrida "Consegn da Segunda " poeto i apar tarive sobre seman de segur d |                                    |
|                 | Philocolo de assessitación Factor adicional de segundad para reg                                                                                                    | en, alternation systemic products de personer, personer (                                                                                       | le e lunis Dispesaria se genineen.                                                              |                                                                                         |                                    |
|                 | Readone (municipal condectame)                                                                                                    |                                                                                                    |                                                                                                 |                                                                                         |                                    |
|                 |                                                                                                    | CANCELAN                                                                                                    | ) (                                                                                             | TINULAR                                                                                 |                                    |

#### Escaneo de código QR o Generar código

En su dispositivo móvil, deberá abrir la aplicación Bancoagrícola Empresas y en la parte inferior de la pantalla deberá seleccionar la opción Clave dinámica (presentada en color negro) para poder escanear el código QR mostrado en su e-banca Empresarial.

Si su dispositivo presenta inconvenientes para escanear el código QR podrá generar un código alfanumérico desde su e-banca Empresarial dando clic en el botón **Generar código**, para ingresarlo en su aplicación móvil mediante la opción **Ingresar de forma manual**.

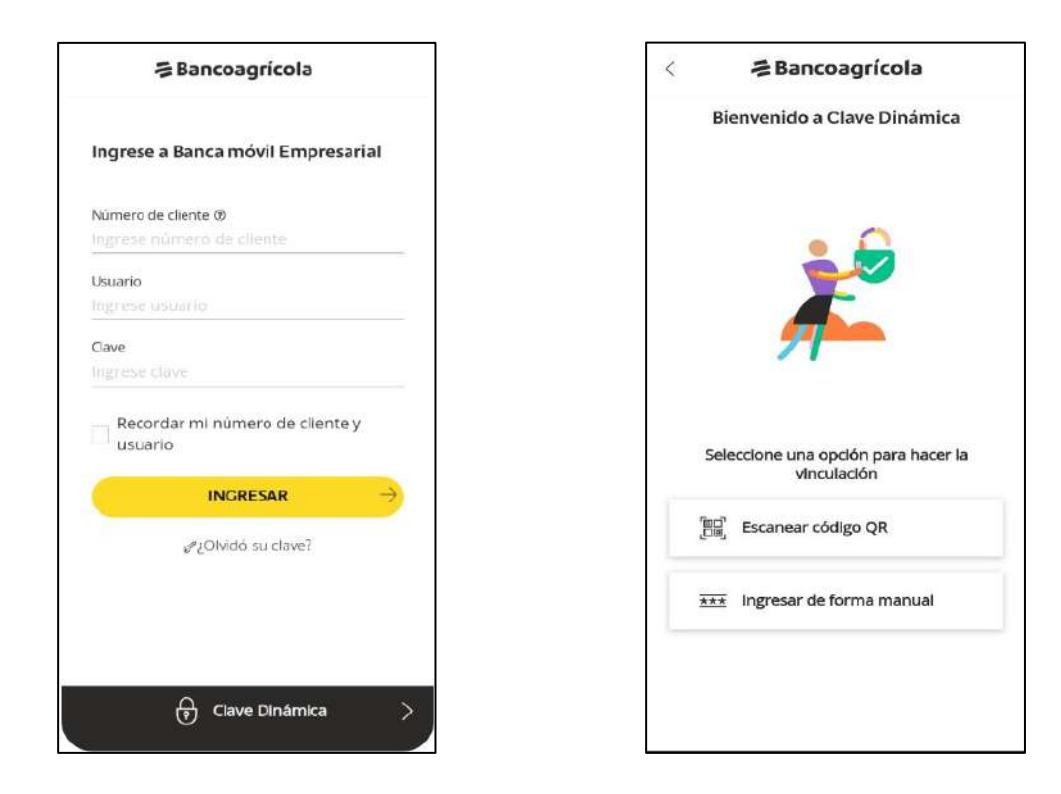

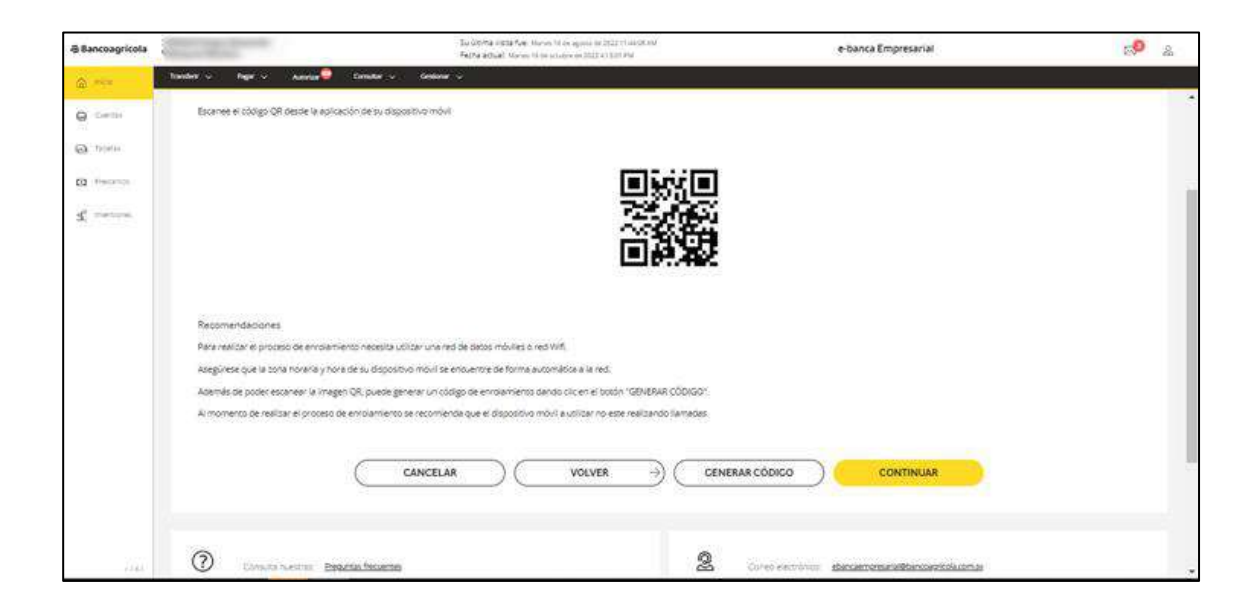

#### Registro de usuario

Deberá ingresar un nombre con el cual identificará su clave dinámica. **Importante:** Recuerde no utilizar números, mayúsculas ni símbolos.

|            | 🚍 Bancoagrícola                                                      |
|------------|----------------------------------------------------------------------|
|            | Identificar mi usuario                                               |
|            | 2                                                                    |
| 20         | Cuál es el nombre con el que desea<br>Identificar su Clave Dinámica? |
| Nombi<br>, | e de usuario*                                                        |
| 0          | Recuerde no utilizar,                                                |
| Q          | números, mayúsculas ni X<br>símbolos.                                |
|            |                                                                      |
| _          | VOLVER                                                               |

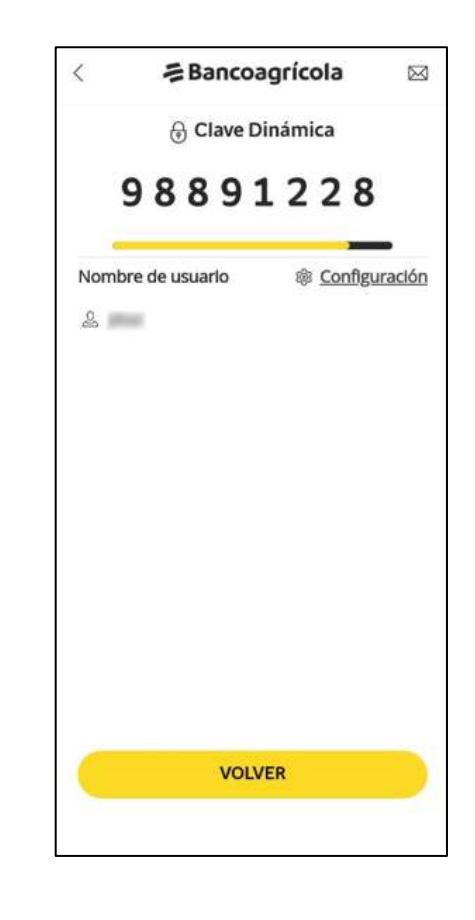

Cuando ingrese un nombre de usuario deberá seleccionar el botón Continuar para que pueda ingresar el código en e-banca Empresarial web y así poder finalizar el proceso de vinculación de Soft token.

#### Ingrese clave dinámica

Al finalizar el proceso de identificación de usuario en la aplicación Bancoagrícola Empresas, deberá colocar la clave dinámica que le presenta la aplicación en la pantalla de vinculación de Soft token/Notificaciones Push de su e-banca Empresarial y luego dar clic en el botón Aceptar.

| Bancoagrícola                        |                                                                          | Du últione visite fue. Mércules 14 de omaine de 202<br>Feche estuel, Mércules 19 de uniders de 2022 5-15. | 12.500.51 FM<br>12.710                                                                                       | e-banca Empresarial                                                                                                  | <b>∆</b> © ⊠   |
|--------------------------------------|--------------------------------------------------------------------------|----------------------------------------------------------------------------------------------------|----------------------------------------------------------------------------------------------------|----------------------------------------------------------------------------------------------------|----------------|
| Trandes Trandes                      | v Peper v Austrian 🤤 Consul                                              | ar v Gedinav v                                                                                            |                                                                                                    |                                                                                                    |                |
| cuentin<br>Tangetas Int<br>Pressingo | /inculación de Sofi                                                      | t token / Notificacione                                                                                   | es Push                                                                                                    |                                                                                                    |                |
| merspres                             | -imi                                                                     | 0                                                                                                    | 0                                                                                                    | 0                                                                                                    |                |
| Tc<br>                               | ken*                                                                     |                                                                                                    |                                                                                                    |                                                                                                    |                |
|                                      |                                                                          | (CA                                                                                                    | NCELAR ACEPTAR                                                                                               | -                                                                                                    |                |
|                                      | Estimado usuario, ha conduido cor<br>autenticarse o autorizar sus transa | n el proceso de vinculación. Le recomendamos ingr<br>ociones. Si usted abandona el proceso y desea cons   | esar el token generado desde su tilspositivo mévil pa<br>ultar el comprobante de la transacción podrá haceri | ra verificar su funcionamiento y evitar inconvenientes al mo<br>o desde la Auditoría de transacci <mark>ones.</mark> | ormento de 🛛 🗙 |
| G                                    | )                                                                        |                                                                                                    | Q                                                                                                    |                                                                                                    |                |
| (7                                   | Consulta nuestrat: Presuntas fine                                        | aserites                                                                                                  | 2                                                                                                    | minim elancamenaria/Plancaericola.com.w                                                                              |                |

#### Administre las notificaciones Push

En la pantalla de Mantenimiento de notificaciones Push, podrá seleccionar las transacciones de las cuales usted desea recibir notificaciones Push para Autorizar y Aplicar. Luego deberá dar clic en el botón Guardar.

**Nota:** Si desea desactivar el servicio debe dar clic en el botón Desactivar.

|        | Eis ültitere vinde Ruer Millender 19 de sondare te 2022 5.00 51 FM<br>Fecher essanet Millender 19 de juniders im 2022 51 18:00 FM | -banca Empresarial                                                                                                    | 4 <sup>0</sup> 🖂                                                                                                    |
|--------|----------------------------------------------------------------------------------------------------|----------------------------------------------------------------------------------------------------|----------------------------------------------------------------------------------------------------|
| en v n | nger v Aussun 🧕 Constan v Gestonn v                                                                                               |                                                                                                    |                                                                                                    |
| Man    | tenimiento de notificaciones Push                                                                                                 |                                                                                                    |                                                                                                    |
| w      | Tipo de transación                                                                                                    | Autorizar                                                                                                    | - Aplicar                                                                                                    |
| E.     | Character exclanation                                                                                                    |                                                                                                    |                                                                                                    |
| 12     | hup, AP par hit.                                                                                                    |                                                                                                    |                                                                                                    |
| 1      | Suppose CDA                                                                                                    | <b>2</b>                                                                                                    |                                                                                                    |
| 4      | Ange de targes de cantos                                                                                                    | ( 📾 )                                                                                                    | -                                                                                                    |
| 18-2   | Fliqpi de La (da de celebra flor sulta 305 Operacional intro boncas                                                               |                                                                                                    |                                                                                                    |
|        | Trigio de La (sua de celebra UNI Operadorne entre bascas                                                                          | <b>X</b>                                                                                                    |                                                                                                    |
| 12     | Aguarus da Umbio MICODI                                                                                                    |                                                                                                    |                                                                                                    |
| 040    | higo de ESS.                                                                                                    | M                                                                                                    |                                                                                                    |
| 4      | hgo depensario                                                                                                    |                                                                                                    |                                                                                                    |
| w      | Proge de presidentes UNA Operationes permit Dannas                                                                                | <b>2</b>                                                                                                    | 8                                                                                                    |
|        | Man<br>Man<br>1<br>2<br>3<br>3<br>4<br>4<br>4<br>4<br>1<br>1<br>1<br>1<br>1<br>1<br>1<br>1<br>1<br>1<br>1<br>1<br>1               | No         Note:         Contract:         Contract: | Note:         Control:         Control:         Contro:         Contro: <thcontro:< th="">         Contro:         <thc< td=""></thc<></thcontro:<> |

#### Resumen de la operación

Se le presentara el ticket con estado Aplicada, si la transacción fue de manera exitosa.

| @Bancoogricota |                                         |                                            | Subtrate sets for its<br>hep-aduation | norma (Primoreanna (m. 2011) 1997) (Pa)<br>Mine annan (R. 2011) (176) (1998) | e-banca E       | mpresarial | 60 R     | l |
|----------------|-----------------------------------------|--------------------------------------------|---------------------------------------|------------------------------------------------------------------------------|-----------------|------------|----------|---|
| Q 149          | Same C Rep C                            | nasta 😡 - Consta 🗸                         | and a                                 |                                                                              |                 |            |          |   |
| Q Carte        | Resume                                  | en de la operaci                           | ón                                    |                                                                              |                 |            | IDECOL O |   |
| GA Scale       | 0                                       | f7er37                                     | Tee                                   | Nananimarito de Notificaciones Pusi-                                         |                 |            |          |   |
| € more         | fecha<br>Aplicada et                    | Narioses 19 de ocubre de 2                 | Extern:<br>22 # 141 05:19:20 PM       | Apicada                                                                      |                 |            |          |   |
|                | Detalle de la                           | transacción                                |                                       |                                                                              |                 |            |          |   |
|                | fecha de creació                        | <ul> <li>1910/2022.51919.PM</li> </ul>     |                                       |                                                                              |                 |            |          |   |
|                | Fecha de sistema                        | <ul> <li>1910/2022, \$1920 PM</li> </ul>   |                                       |                                                                              |                 |            |          |   |
|                | *                                       | Tyo de transactile.                        |                                       |                                                                              |                 | Adorbar    | Aplear . |   |
|                | <u>.</u>                                | Pajo de induesce por i                     | Pt                                    |                                                                              |                 | ×          | ×        |   |
|                | Acciones<br>Create por<br>Aplicado por: | - 18/16/2021 06/16<br>4 - 18/16/2022 06/19 | 19 PM - 686<br>19 PM - 606            |                                                                              |                 |            |          |   |
| ++#17          |                                         |                                            |                                       |                                                                              | VER COMPROBANTE |            |          |   |

#### Comprobante

Al presentarse el ticket con estado aplicada en el pie de este se podrá visualizar el botón Ver comprobante donde podrá ver la nota de la Vinculación realizada, contará con las opciones de cerrar, guardar e imprimir dicho comprobante si lo estima conveniente.

| L'Annuage la da | anti-at Nets                                                                                                    | As dense men by the case of an experimental density of the<br>Marken and the case from cases and the case for | a tana transarat | 🤌 m 🔺   |
|-----------------|----------------------------------------------------------------------------------------------------|----------------------------------------------------------------------------------------------------|------------------|---------|
| 8               | Resumen de la c                                                                                                    | & Bancoogricola E-BANCA EMPRESARIAL<br>MANTENIMIENTO DE NOTIFICACIONES PU:                                    | ×.               | inter a |
| £               | Antonio Contra Contra C | FECHA DE CREACIÓN 19/10/2022, 5:19:19 PM<br>FECHA DE SISTEMA: 19/10/2022, 5:19:20 PM                          |                  |         |
|                 | (intalle de la transaction                                                                                                    | N <sup>a</sup> Tipo de transactión                                                                            | Autotor Aplcar   |         |
|                 | References to 1000 P                                                                                                    | 1 PAGO DE IMPUESTOS POR IMPE                                                                                  | ×××              |         |
|                 | * ***                                                                                                    |                                                                                                    |                  | -       |
|                 | 1 10.0                                                                                                    | CREADO POR: - 19/10/2022 05:19:19 PM - EBE<br>APLICADO POR: - 19/10/2022 05:19:20 PM - EBE                    |                  |         |
|                 |                                                                                                    |                                                                                                    | ) IMPRIMIR       |         |